## **Compatibility Mode of Internet Explorer 10**

- 1. Open Internet Explorer 10
- 2. Right click in the blank are where the "blue X" is

   BNSF Mainframe Emulator v7.1.12 Windows Internet Explorer

   Image: Second state of the state of the

×

3. Put a check mark by the Menu Bar if there is not one

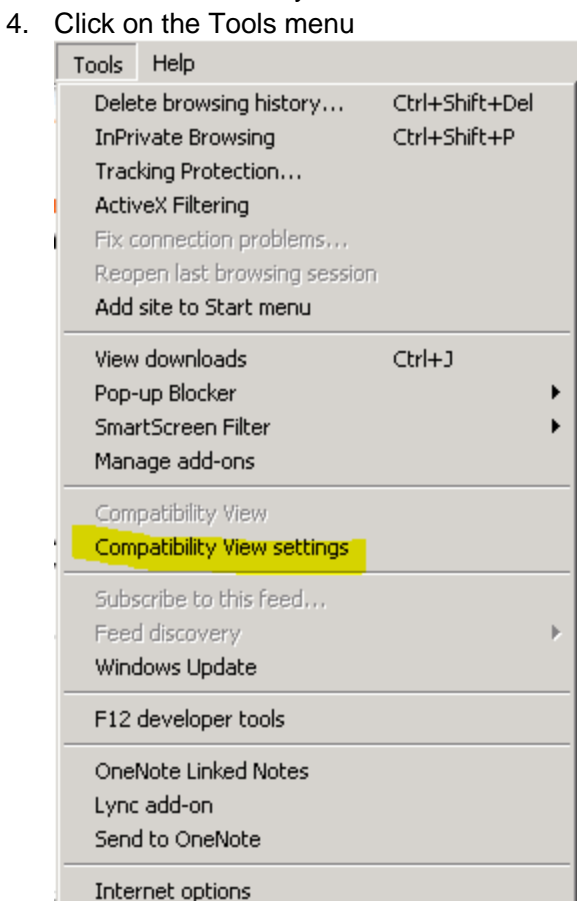

5. Click on compatibility view setting.

| Compatibility View Settings                                           | ×      |  |
|-----------------------------------------------------------------------|--------|--|
| You can add and remove websites to be displaye<br>Compatibility View. | d in   |  |
| Add this website:                                                     |        |  |
| bnsf.com                                                              | Add    |  |
| Websites you've added to Compatibility View:                          |        |  |
|                                                                       | Remove |  |
|                                                                       |        |  |
|                                                                       |        |  |
|                                                                       |        |  |
|                                                                       |        |  |
|                                                                       |        |  |
|                                                                       |        |  |
| -                                                                     |        |  |
| ✓ Display all websites in Compatibility View                          |        |  |
| ✓ Display intranet sites in Compatibility View                        |        |  |
| ✓ Download updated compatibility lists from Microsoft                 |        |  |
| Learn more by reading the <u>Internet Explorer privacy statement</u>  |        |  |
|                                                                       | Close  |  |
|                                                                       |        |  |

- 6. Clicks check the box; display all the websites in compatibility view or
  - 1. Type bnsf.com
  - 2. Click Add

## Compatibility Mode of Internet Explorer 11

- 1. Open Internet Explorer 11
- 2. Click the Alt button

| Too | ls <u>H</u> elp              |                |
|-----|------------------------------|----------------|
|     | Delete browsing history      | Ctrl+Shift+Del |
|     | InPrivate Browsing           | Ctrl+Shift+P   |
|     | Turn on Tracking Protection  |                |
|     | ActiveX Filtering            |                |
|     | Fix connection problems      |                |
|     | Reopen last browsing session |                |
|     | Add site to Apps             |                |
|     | View downloads               | Ctrl+J         |
|     | Pop-up Blocker               | •              |
|     | SmartScreen Filter           | •              |
|     | Manage add-ons               |                |
|     | Compatibility View settings  |                |
|     | Subscribe to this feed       |                |
|     | Feed discovery               | •              |
|     | Windows Update               |                |

- 3. Click Tools
- 4. Click Compatibility View Settings
- 5. Clicks check the box; display all the websites in compatibility view or
  1. Type bnsf.com
  2. Click Add